TIA 环境下 Profinet 通讯控制 VTEM

(示教行驶 MA#07 行程时间)

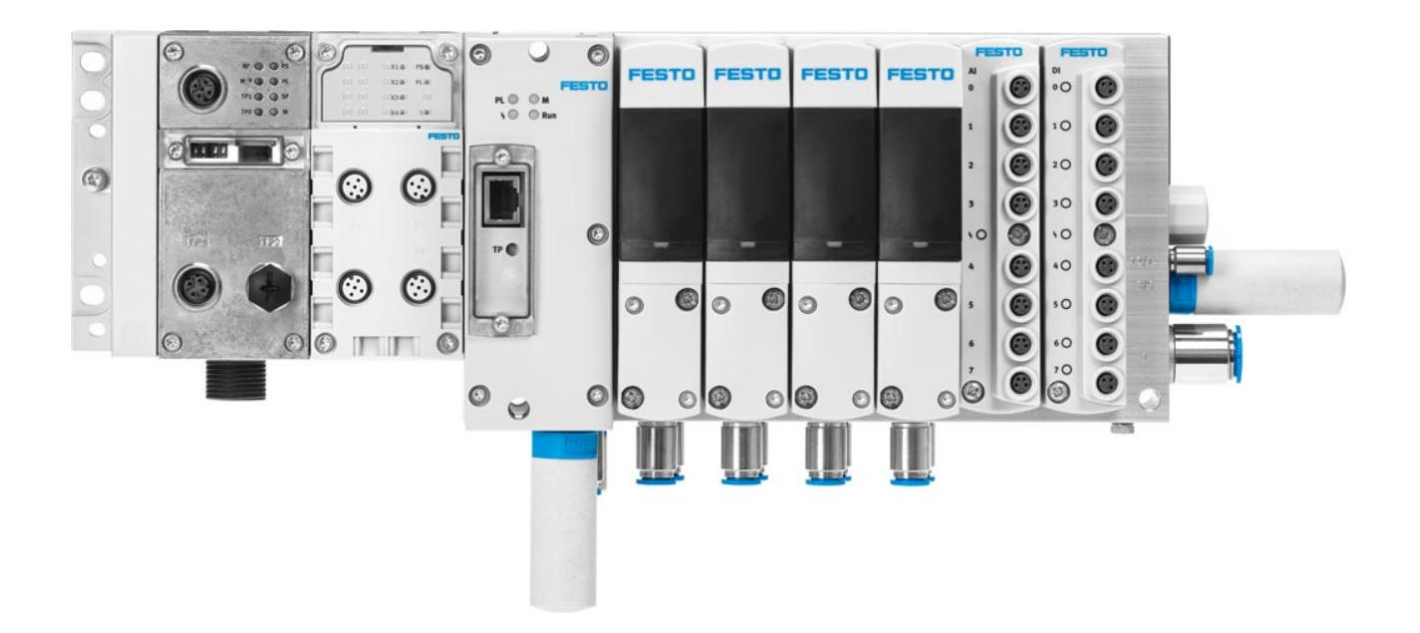

刘功文 Festo 技术支持 2022 年 6 月 15 日

#### 关键词:

TIA Portal, Siemens, Profinet, VTEM, 示教行驶, MA07, 行程时间

#### 摘要:

本文介绍如何使用示教行驶对特定 Motion App 功能内部参数进行自整定

#### 目标群体:

本文仅针对有一定自动化设备调试基础的工程师,需要对 Festo VTEM 数字化气动以及西门子 TIA Poral 有一定了解。

#### 声明:

本文档为技术工程师根据官方资料和测试结果编写,旨在指导用户快速上手使用 Festo 产品,如果发现描述与官方 正式出版物冲突,请以正式出版物为准。

我们尽量罗列了实验室测试的软、硬件环境,但现场设备型号可能不同,软件/固件版本可能有差异,请务必在理 解文档内容和确保安全的前提下执行测试。

我们会持续更正和更新文档内容, 恕不另行通知。

目录

| 1 | 概ì  | 述         | 4 |
|---|-----|-----------|---|
| 2 | 示   |           | 4 |
|   | 2.1 | 启动示教行驶的条件 | 4 |
| - | 2.2 | 示教行驶模式的选择 | 5 |
| 2 | 2.3 | 保存示教数据    | 6 |
| - | 2.4 | 运行模式      | 7 |
|   | ••• |           | ' |

# 1 概述

运行不同的 Motion App 时,需外设相关物理特性的信息,这些信息通过 VTEM 数字终端的"示教行驶"自整定运行中获取,运行后将以参数组内的"示教数据"(系统参数和应用参数)保存在 VTEM 控制器上

示教行驶可以以两种不同的模式进行:

一自动(运行一个自动程序,获取并保存相应的示教数据);

一手动(通过 Web 界面或 PLC 控制驱动器运行获取示教数据)。

备注:使用示教行驶操作,取决于需要获取示教数据的 Motion App(如 MA#07、MA#11 或 M#A12),且示教行驶 并非适用于所有 Motion App。

## 2 示教行驶

### 2.1 启动示教行驶的条件

启动特定 Motion App 示教行驶前,此 Motion App 使用的应用参数和系统参数须已设置完毕(Web 设置或 PLC 下载 参数设置),本次示例第一片阀运行 Motion App #07 "预设气驱动行程时间"的示教行驶。

1、 Webserver 已设置应用参数和系统参数。

| <u><u></u></u> | Setpoint and actual values | Configuration  | Test mode                      | Functional description |   |
|----------------|----------------------------|----------------|--------------------------------|------------------------|---|
|                | Application parameters     |                | System parameters              |                        |   |
| <b>S</b>       | Travel time, advancing     | 0.15 s         | Drive type                     | DSBC-32PPSA-N3 (1621)  | ~ |
| ) <b>†</b> (   | Travel time, retracting    | 0.30 s         | Drive stroke                   | 80 mm                  |   |
| E              | Load, advancing            | 1.00 kg        | Installation position of drive | 0.00 °                 |   |
| 0              | Load, retracting           | 1.00 kg        | Tubing length at (2)           | 1000 mm                |   |
|                | Soft-start function        | Active (1) 🗸 🗸 | Tubing inner diameter at (2)   | 5.70 mm                |   |
|                |                            |                | Tubing length at (4)           | 1000 mm                |   |
|                |                            |                | Tubing inner diameter at (4)   | 5.70 mm                |   |
|                |                            |                | End position detection retract | ed Slot 5, Port 0      | ~ |
|                |                            |                | End position detection advance | ced Slot 5, Port 1     | ~ |

2、 通过参数下载功能块 FB11 写入需要待示教的 Motion App(07),

#### 操作方法如下:

```
iChannel = 1(激活参数组通道1),
iAdressedApp = 60(示教行驶),
iIndex = 255(待示教的 Motion App),
iDownloadValue = 7(需要示教的 Motion App 数值)。
```

|                                                        |                                                                                                    |                                                                                                    | "ID<br>"FB_Dov<br>Sing<br>Parame                                                                                                    | B7<br>vnload_<br>gle_<br>ter_DB*                                                               |                                                                                   |                                                                                                    |                                                                                                    |  |
|--------------------------------------------------------|----------------------------------------------------------------------------------------------------|----------------------------------------------------------------------------------------------------|----------------------------------------------------------------------------------------------------|------------------------------------------------------------------------------------------------|-----------------------------------------------------------------------------------|----------------------------------------------------------------------------------------------------|----------------------------------------------------------------------------------------------------|--|
| 7F8_Download_Si                                        |                                                                                                    |                                                                                                    | "FB_Download_S                                                                                                    | ingle_Parameter"                                                                               |                                                                                   |                                                                                                    |                                                                                                    |  |
|                                                        |                                                                                                    |                                                                                                    | EN                                                                                                    | ENO -                                                                                          |                                                                                   |                                                                                                    |                                                                                                    |  |
|                                                        | *Valve                                                                                                    | 5<br>2_Jn                                                                                                    | W106 wBusDataFrom<br>put_1"                                                                                                    | wBusDataToVte<br>m0 —                                                                          | %QW106<br>*Valve2_Outpo<br>1*                                                     | ut_                                                                                                    |                                                                                                    |  |
|                                                        | *Valve<br>*Valve                                                                                                    | e2_in                                                                                                    | put_2* — Vtem1<br>WV10 wBusDataFrom<br>put_3* — Vtem2                                                                                                    | wBusDataToVte<br>m1 —                                                                          | Valve2_Outp                                                                       | ut_                                                                                                    |                                                                                                    |  |
|                                                        | 104302.0<br>*xEdge_<br>Download_                                                                                                    |                                                                                                    |                                                                                                    | WBusDataToVte<br>m2 3*                                                                         |                                                                                   |                                                                                                    |                                                                                                    |  |
|                                                        | Valve2 — xExecute<br>1 — iChannel<br>60 — iAdressedApp<br>255 — iIndex<br>iDownloadValu<br>7 — e<br>xDownloadDon<br>e — Valve2<br>*Download_<br>*Download_ |                                                                                                    |                                                                                                    |                                                                                                |                                                                                   |                                                                                                    |                                                                                                    |  |
|                                                        | ÷ 🛒                                                                                                    |                                                                                                    | 🔩 🛃 🚞 🚏 Keep ac                                                                                                    | tual values 🏻 🔒 Sr                                                                             | apshot 🇯                                                                          | 🐴 🖳 Copysn                                                                                                | apshots to start values                                                                                                    |  |
| _                                                      | FD_                                                                                                    | _                                                                                                    | sumland Cincle Develop                                                                                                    | ster DD                                                                                        |                                                                                   |                                                                                                    |                                                                                                    |  |
| 1                                                      |                                                                                                    |                                                                                                    | ownload_Single_Param                                                                                                    | eter_DB                                                                                        | Offerst                                                                           | Contuctor                                                                                                 | Marite contra                                                                                                    |  |
|                                                        | -                                                                                                    | Na                                                                                                    | ownload_Single_Paramo<br>me                                                                                                    | eter_DB<br>Data type                                                                           | Offset                                                                            | Start value                                                                                               | Monitor value                                                                                                    |  |
| 2                                                      | -                                                                                                    | Na<br>•                                                                                                    | me<br>Input                                                                                                    | eter_DB<br>Data type                                                                           | Offset                                                                            | Start value                                                                                               | Monitor value                                                                                                    |  |
| 2                                                      | ()<br>()<br>()<br>()<br>()<br>()<br>()<br>()<br>()<br>()<br>()<br>()<br>()<br>(                                                                                                    | Na<br>V                                                                                                    | me<br>Input<br>wBusDataFromVtem0<br>wBusDataFromVtem1                                                                                                    | eter_DB<br>Data type<br>Word                                                                   | Offset                                                                            | Start value                                                                                               | Monitor value                                                                                                    |  |
| 2<br>3                                                 |                                                                                                    | Na<br>•                                                                                                    | me<br>Input<br>wBusDataFromVtem0<br>wBusDataFromVtem1<br>wBusDataFromVtem2                                                                                                    | eter_DB<br>Data type<br>Word<br>Word                                                           | Offset<br>0.0<br>2.0                                                              | Start value<br>16#0<br>16#0<br>16#0                                                                       | Monitor value<br>16#7D00<br>16#0D00<br>16#2500                                                                                                    |  |
| 2<br>3<br>4<br>5                                       |                                                                                                    | Na<br>•                                                                                                    | me<br>Input<br>wBusDataFromVtem0<br>wBusDataFromVtem1<br>wBusDataFromVtem2<br>vFvecute                                                                                                    | eter_DB<br>Data type<br>Word<br>Word<br>Word<br>Bool                                           | Offset<br>0.0<br>2.0<br>4.0                                                       | Start value                                                                                               | Monitor value<br>16#7D00<br>16#0D00<br>16#7600                                                                                                    |  |
| 2<br>3<br>4<br>5<br>6                                  | 2 6 6 6 6 6                                                                                                    | Na                                                                                                    | welload_Single_Paramo<br>me<br>Input<br>wBusDataFromVtem0<br>wBusDataFromVtem1<br>wBusDataFromVtem2<br>xExecute<br>iChannel                                                                                         | eter_DB<br>Data type<br>Word<br>Word<br>Word<br>Bool<br>Int                                    | 0.0<br>2.0<br>4.0<br>6.0<br>8.0                                                   | Start value<br>16#0<br>16#0<br>16#0<br>2<br>0<br>0<br>0                                                   | Monitor value<br>16#7D00<br>16#0D00<br>16#7600<br>TRUE<br>1                                                                                                    |  |
| 2<br>3<br>4<br>5<br>6<br>7                             |                                                                                                    | Na<br>•                                                                                                    | me<br>Input<br>WBusDataFromVtem0<br>wBusDataFromVtem1<br>wBusDataFromVtem2<br>xExecute<br>iChannel<br>iAddressedTarget                                                                                              | eter_DB<br>Data type<br>Word<br>Word<br>Word<br>Bool<br>Int<br>Int                             | Offset<br>0.0<br>2.0<br>4.0<br>6.0<br>8.0<br>10.0                                 | Start value<br>16#0<br>16#0<br>16#0<br>2<br>0<br>0<br>0<br>0                                              | Monitor value<br>16#7D00<br>16#0D00<br>16#7600<br>TRUE<br>1<br>60                                                                                                 |  |
| 2<br>3<br>4<br>5<br>6<br>7<br>8                        |                                                                                                    | Na<br>V<br>Na<br>V<br>Na<br>Na<br>V<br>Na<br>V<br>Na<br>Na<br>V<br>Na<br>Na<br>Na<br>Na<br>Na<br>Na<br>Na<br>Na<br>Na<br>Na | wBusDataFromVtem0<br>wBusDataFromVtem0<br>wBusDataFromVtem1<br>wBusDataFromVtem2<br>xExecute<br>iChannel<br>iAddressedTarget<br>iIndex                                                                              | eter_DB<br>Data type<br>Word<br>Word<br>Word<br>Bool<br>Int<br>Int<br>Int                      | Offset<br>0.0<br>2.0<br>4.0<br>6.0<br>8.0<br>10.0<br>12.0                         | Start value<br>16#0<br>16#0<br>16#0<br>0<br>0<br>0<br>0<br>0<br>0                                         | Monitor value 16#7D00 16#0D00 16#7600 TRUE 1 60 255                                                                                                    |  |
| 2<br>3<br>4<br>5<br>6<br>7<br>8<br>9                   | 6666666666                                                                                                    | Na<br>*                                                                                                    | wBusDataFromVtem0<br>wBusDataFromVtem0<br>wBusDataFromVtem1<br>wBusDataFromVtem2<br>xExecute<br>iChannel<br>iAddressedTarget<br>iIndex<br>iDownloadValue                                                            | eter_DB<br>Data type<br>Word<br>Word<br>Bool<br>Int<br>Int<br>Int<br>Int                       | Offset<br>0.0<br>2.0<br>4.0<br>6.0<br>8.0<br>10.0<br>12.0<br>14.0                 | Start value<br>16#0<br>16#0<br>16#0<br>0<br>0<br>0<br>0<br>0<br>0<br>0<br>0<br>0                          | Monitor value 16#7D00 16#0D00 16#7600 TRUE 1 60 255 7                                                                                                    |  |
| 2<br>3<br>4<br>5<br>6<br>7<br>8<br>9<br>10             | ¢ ¢ ¢ ¢ ¢ ¢ ¢ ¢ ¢ ¢                                                                                                    |                                                                                                    | ownload_Single_Parame<br>me<br>Input<br>wBusDataFromVtem0<br>wBusDataFromVtem1<br>wBusDataFromVtem2<br>xExecute<br>iChannel<br>iAddressedTarget<br>iIndex<br>iDownloadValue<br>Output                               | eter_DB<br>Data type<br>Word<br>Word<br>Bool<br>Int<br>Int<br>Int<br>Int                       | Offset<br>0.0<br>2.0<br>4.0<br>6.0<br>8.0<br>10.0<br>12.0<br>14.0                 | Start value<br>16#0<br>16#0<br>16#0<br>0<br>0<br>0<br>0<br>0<br>0<br>0<br>0                               | Monitor value 16#7D00 16#0D00 16#7600 TRUE 1 60 255 7                                                                                                    |  |
| 2<br>3<br>4<br>5<br>6<br>7<br>8<br>9<br>10<br>11       | ¢ ¢ ¢ ¢ ¢ ¢ ¢ ¢ ¢ ¢ ¢                                                                                                    |                                                                                                    | ownload_Single_Parame<br>me<br>Input<br>wBusDataFromVtem0<br>wBusDataFromVtem1<br>wBusDataFromVtem2<br>xExecute<br>iChannel<br>iAddressedTarget<br>iIndex<br>iDownloadValue<br>Output<br>iResponse                  | eter_DB<br>Data type<br>Word<br>Word<br>Bool<br>Int<br>Int<br>Int<br>Int<br>Int                | Offset<br>0.0<br>2.0<br>4.0<br>6.0<br>8.0<br>10.0<br>12.0<br>14.0                 | Start value 16#0 16#0 16#0 0 0 0 0 0 0 0 0 0 0 0 0 0 0 0 0 0 0                                            | Monitor value 16#7D00 16#0D00 16#7600 TRUE 1 60 255 7 24                                                                                                    |  |
| 2<br>3<br>4<br>5<br>6<br>7<br>8<br>9<br>10<br>11<br>12 | 6666666666666666                                                                                                    |                                                                                                    | welload_Single_Parame<br>me<br>Input<br>wBusDataFromVtem0<br>wBusDataFromVtem1<br>wBusDataFromVtem2<br>xExecute<br>iChannel<br>iAddressedTarget<br>iIndex<br>iDownloadValue<br>Output<br>iResponse<br>xDownloadDone | eter_DB<br>Data type<br>Word<br>Word<br>Bool<br>Int<br>Int<br>Int<br>Int<br>Int<br>Int<br>Bool | Offset<br>0.0<br>2.0<br>4.0<br>6.0<br>8.0<br>10.0<br>12.0<br>14.0<br>16.0<br>18.0 | Start value<br>16#0<br>16#0<br>16#0<br>2<br>0<br>0<br>0<br>0<br>0<br>0<br>0<br>0<br>0<br>0<br>0<br>0<br>0 | Monitor value           16#7D00           16#0D00           16#7600           TRUE           1           60           255           7           24           TRUE |  |

设置输入引脚 xExecute 为 true,待输出信号 xDownloadDone 为 true 且 iResponse 显示数值为 24,表示参数写入完

## 成。

## 2.2 示教行驶模式的选择

通过功能块 FB20 切换为运行模式,激活自动示教行驶,

#### 操作方法如下:

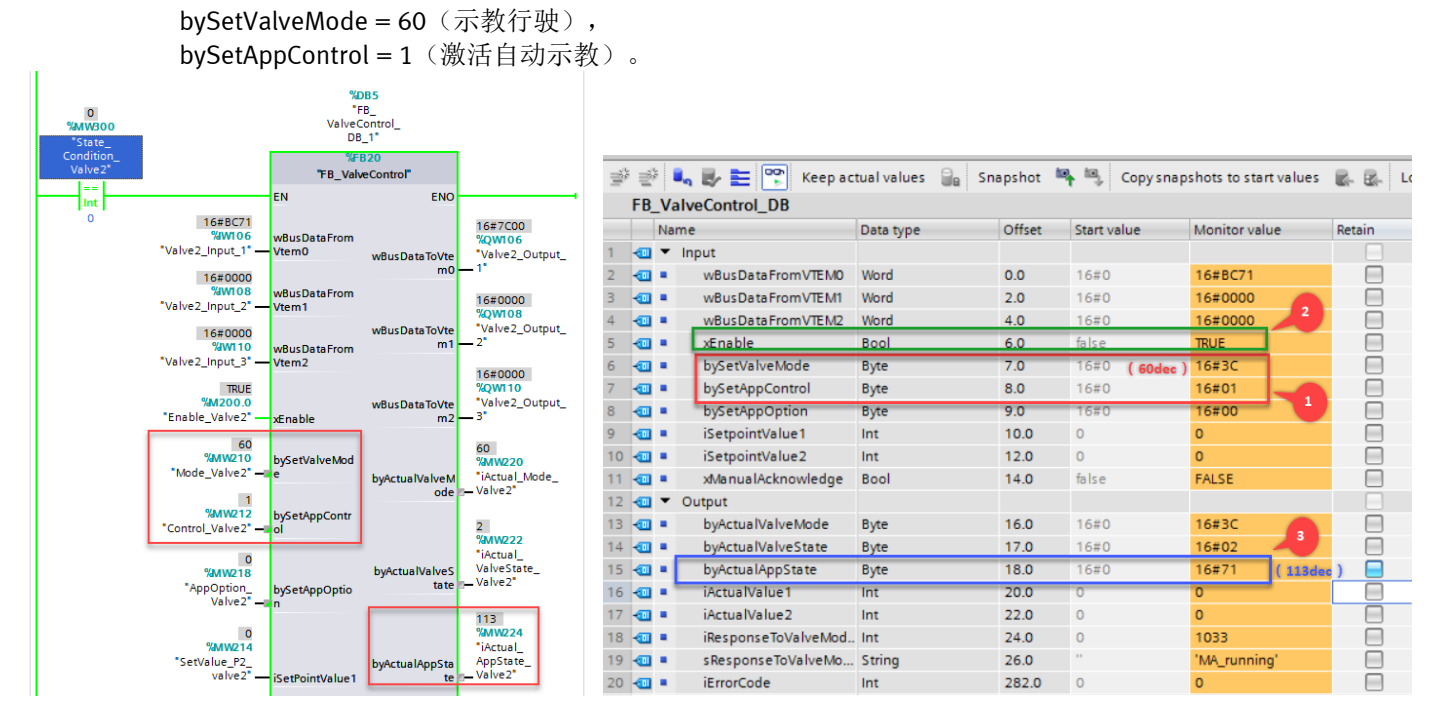

待输出信号 byActualAppState (示教行驶的状态通过输入 Byte 1 的 Bit6...3 表示) = 113 (113dec = 0111 0001), 表示示教行驶已完成。

| PDI Byte 1                                        |       |       |       |       |     |
|---------------------------------------------------|-------|-------|-------|-------|-----|
| Bit 7 Bit 6 Bit 5 Bit 4 Bit 3 Bit 2 Bit 1 Bit 0   |       |       |       |       |     |
| 状态                                                | Bit 6 | Bit 5 | Bit 4 | Bit 3 | 十进制 |
| 预留 (reserved)                                     | 0     | 0     | 0     | 0     | 0   |
| 无示教数据(unlearned)                                  | 0     | 0     | 0     | 1     | 1   |
| 已检查管路连接(check tubes)                              | 0     | 0     | 1     | 0     | 2   |
| 控制算法已确定(choose control)                           | 0     | 0     | 1     | 1     | 3   |
| 运动参数已调整(tune trajectory)                          | 0     | 1     | 0     | 0     | 4   |
| 参考值已确定(determine reference value)                 | 0     | 1     | 0     | 1     | 5   |
| 部分完成(仅限(2))(partitially completed (onyl for (2))) | 1     | 1     | 0     | 0     | 12  |
| 部分完成(仅限(4))(partitially completed (onyl for (4))) | 1     | 1     | 0     | 1     | 13  |
| 示教行驶已完成(finished)                                 | 1     | 1     | 1     | 0     | 14  |
| 出现了一个故障(error)                                    | 1     | 1     | 1     | 1     | 15  |

# 2.3 保存示教数据

通过功能块FB17 实现将示教行驶期间确定的示教数据和参考值永久保存在 VTEM 数字终端上,

操作方法如下:

输入信号 xExecute 为 1, 待输出信号 iResponse 显示数值为 2 且 xSavingDone 为 true 表示保存成功。

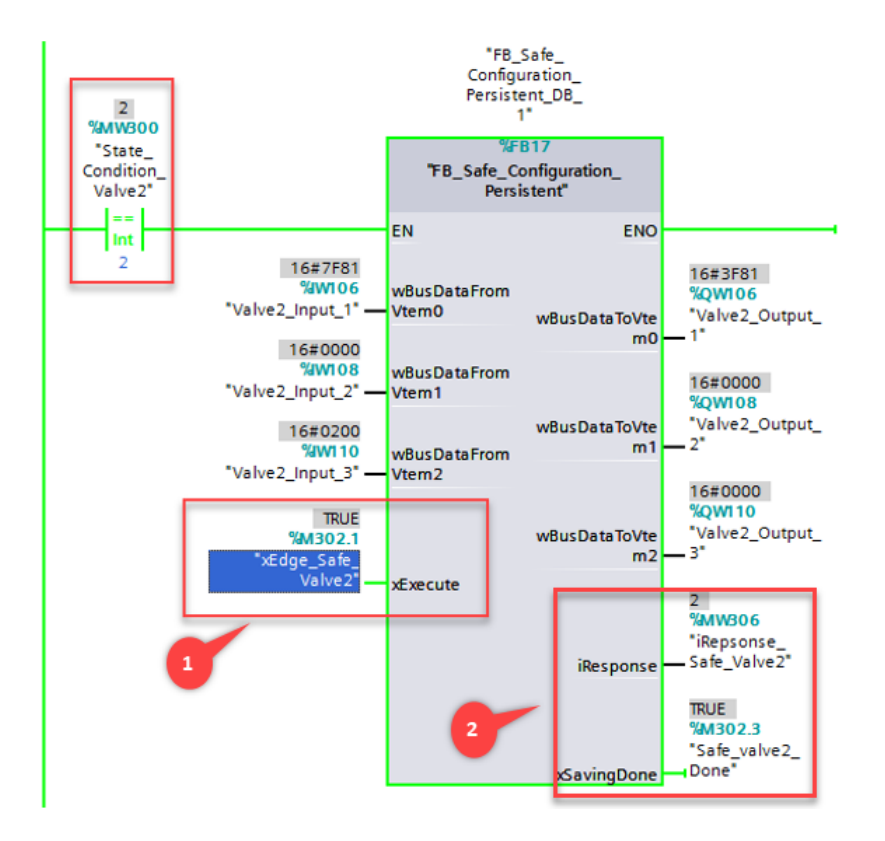

## 2.4 运行模式

切换至运行模式,模式 Mode 为 7,触发 FB20 功能块,对比 Web 界面与 PLC 读取的气驱动行程时间数值一致。

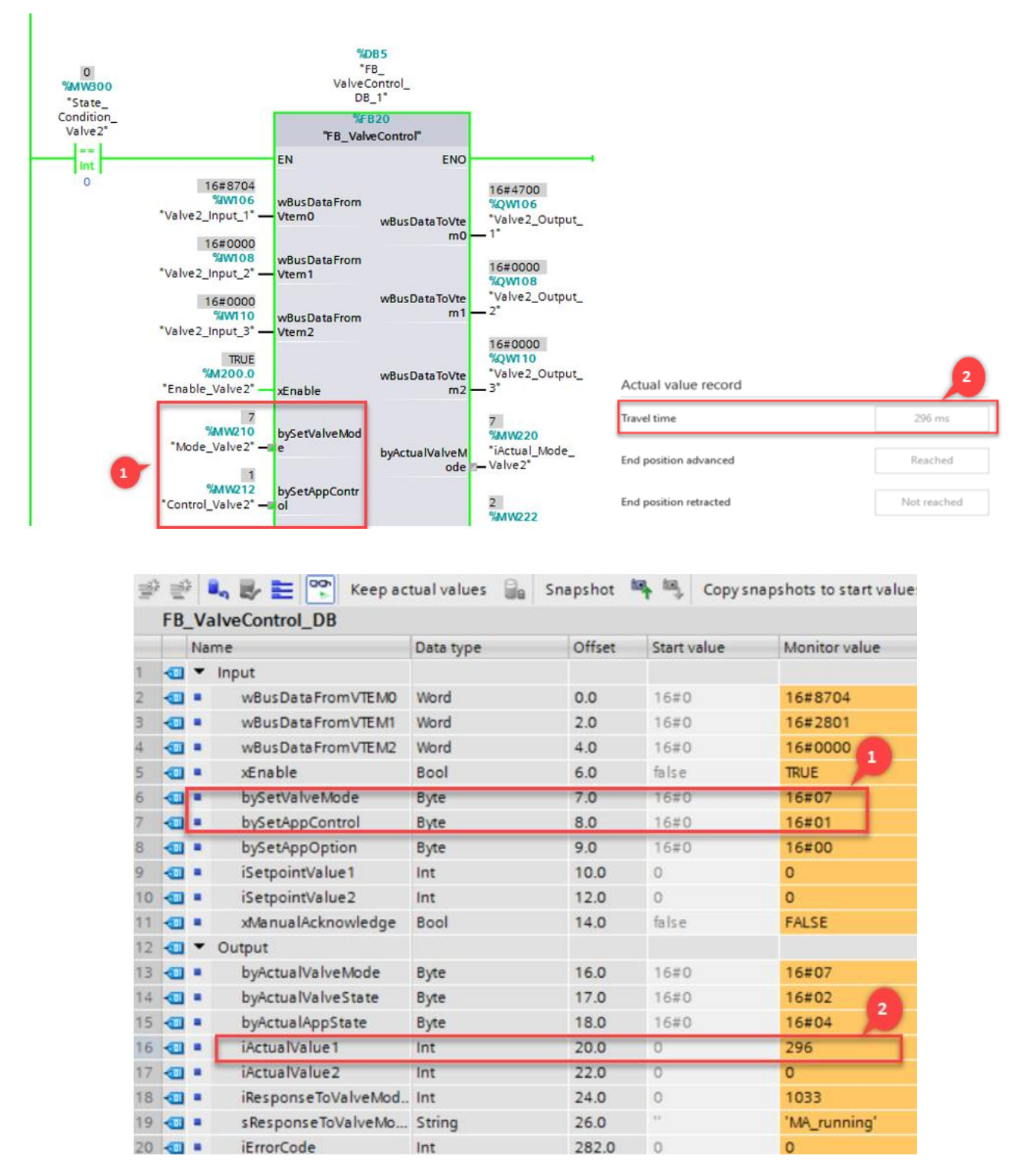

PLC 读取 VTEM 运行时间为 296ms,与 Web 网页版读取数值一致